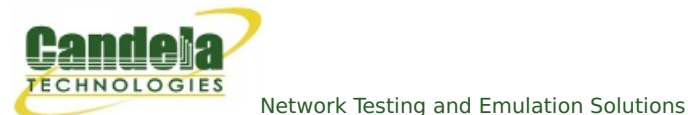

# **Emulating Station Motion with a Programmable Attenuator**

**Goal**: Test the AP migration of a station by changing the attenuation of two or more APs.

By changing the apparent distance of multiple APs, we provide an environment that emulates moving through a series of AP coverage areas. We can set the rate of change to emulate the speed of the station's movement. We can set the emulated distance for APs so it appears that the APs are further apart or closer together.

This cookbook scenario illustrates a minimal motion emulation setup: two Candela CT520 systems are providing a 1x1 AP signal to a CT703 Programmable Attenuator. A cell phone is sitting near the attenuator. (Illustration at right.)

There are many possible testing scenarios. One ideal method would be to place each AP and phone into isolation chambers, and wire a programmable attenuator to each AP, placing the antennas in the phone's isolation chamber. (Illustration below.)

It is possible to use thirdparty access points, but then the LANforge would not be able to report as many statistics, and would be used mostly for just operating the

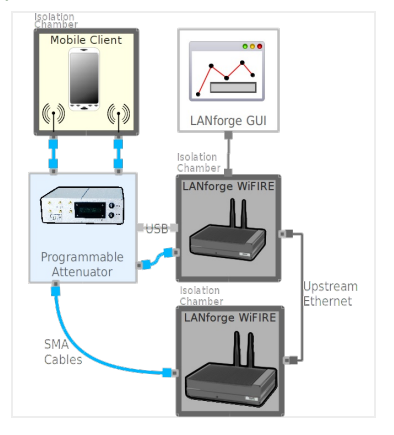

programmable attenuator(s). Third-party APs may be able to provide their own reporting to make this scenario more useful.

- 1. Setup two LANforge units. The LANforge manager unit will connect to a CT703 attenuator via USB cable for control and provide a virtual AP. The LANforce resource unit will provide a second AP isolated from the first.
- 2. Configure Networking on Manager node:
  - A. In **Ports** tab, On Manager resource, Create bridge **b0** and add **eth1** to it.
  - B. Set the address and mask of  $\mathbf{eth1}$  to 0.0.0.0

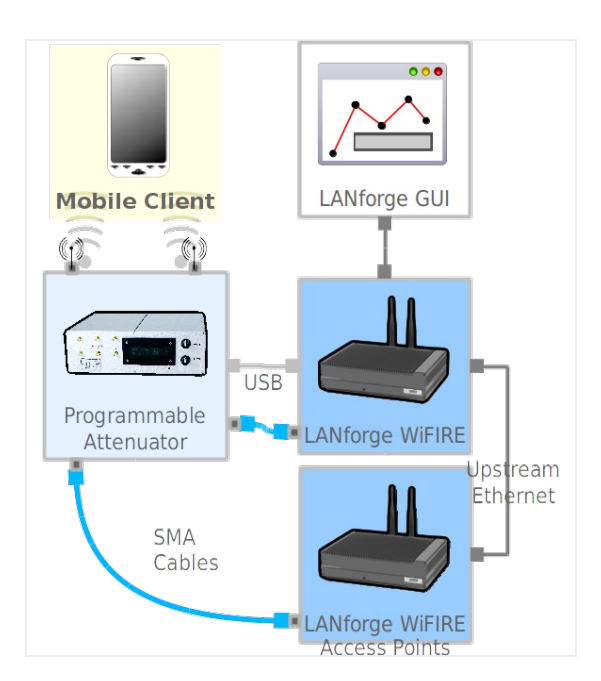

C. Select **wiphy0** and create Virtual Access Point vap0 with:

| vap0 | (jedtest.candelatech      | .com) Configure Set | tings                |                   |                            | 00    |  |  |  |
|------|---------------------------|---------------------|----------------------|-------------------|----------------------------|-------|--|--|--|
|      |                           |                     | Port Status Inform   | ation             |                            |       |  |  |  |
|      | Current: LINK-UP GRO NONE |                     |                      |                   |                            |       |  |  |  |
|      |                           | Driver Info         | : Port Type: WIFI-AF | Parent: wiphy0    |                            |       |  |  |  |
|      |                           |                     | Port Configurab      | les               |                            |       |  |  |  |
| ļ    | Standard Configura        | tion Advanced Co    | nfiguration Misc (   | Configuration Cu  | stom WiFi                  |       |  |  |  |
|      | Enable                    |                     | General Ir           | nterface Settings | 1                          |       |  |  |  |
|      | Set IF Down               | Down                | Aux-Mgt              |                   |                            |       |  |  |  |
|      | Set MAC                   | DHCP-IPv6           | DHCP Release         | DHCP Vendor ID:   | D: None                    |       |  |  |  |
|      | Set TX Q Len              | DHCP-IPv4           | Secondary-IPs        | DHCP Client ID:   | None                       |       |  |  |  |
|      | Set MTU                   | DNS Servers:        | BLANK                | Peer IP:          | NA                         |       |  |  |  |
|      | Set Offload               | IP Address:         | 0.0.0.0              | Global IPv6:      | AUTO                       |       |  |  |  |
|      |                           | IP Mask:            | 0.0.0.0              | Link IPv6:        | AUTO                       |       |  |  |  |
|      |                           | Gateway IP:         | 0.0.0.0              | IPv6 GW:          | AUTO                       |       |  |  |  |
|      |                           | Alias:              |                      | MTU:              | 1500                       |       |  |  |  |
|      | HTTP                      | MAC Addr:           | 00:0e:8e:4d:8a:91    | TX Q Len          | 1000                       |       |  |  |  |
|      | FTP                       | Rpt Timer:          | faster (1 s) 👻       | WiFi Bridge:      | NONE                       |       |  |  |  |
|      |                           |                     | Wi                   | Fi Settings       |                            |       |  |  |  |
|      |                           | SSID: jedte         | est                  | - AP: [           | DEFAULT                    |       |  |  |  |
|      |                           | Key/Phrase: jedte   | stl                  | Mode:             | 802.11abqn 💌               |       |  |  |  |
|      | TSO Enabled               | Freq/Channel: 241   | 2/1                  | Rate:             | OS Default 💌               |       |  |  |  |
| 2    | UFO Enabled               | DTIM-Period: 2      |                      | Max-STA:          | 2007                       |       |  |  |  |
| ~    | GS0 Enabled               | Beacon: 240         |                      |                   |                            |       |  |  |  |
|      | LRO Enabled               | WPA WPA2            |                      | Disable HT40 🔲 D  | Disable HT80 🔲 Disable SGI |       |  |  |  |
|      | GRO Enabled               | Verbose Debug       | l                    |                   |                            |       |  |  |  |
|      | 1-                        |                     |                      |                   |                            |       |  |  |  |
|      |                           |                     |                      |                   |                            |       |  |  |  |
| rint | View Details              | Logs Pro            | be Display Sca       | n Sync            | Apply OK 0                 | Cance |  |  |  |

- A. channel:  $\mathbf{1}$
- B. SSID: jedtest
- C. passphrase: jedtest1
- D. mode:ABGN
- E. IP: 0.0.0.0
- F. Mask: 0.0.0.0
- G. Enable **WPA2**
- н. Click **ОК**

#### D. Create bridge b0

|                 |              | ingure bettings     | Death Charles Inform |                         |                        |
|-----------------|--------------|---------------------|----------------------|-------------------------|------------------------|
|                 |              | Current: UNKI       | Port Status Inform   | ation                   |                        |
|                 |              | Driver Info: Port T |                      | r: bridge(2.3) Bus: N/A |                        |
|                 |              |                     | yper bridge bride    | n bridge(2.5) bdb. N/A  |                        |
|                 |              |                     | Port Configurab      | les                     |                        |
| Enable          | _            | General In          | terface Settings     |                         | Spanning-Tree          |
| Set IF Down     | Down         | Aux-Mgt             |                      |                         | Aging Time: 300 🗸      |
| Set MAC         | DHCP-IPv6    | DHCP Release        | DHCP Vendor ID:      | None 💌                  | Bridge Priority: 32768 |
| Set IX Q Len    | DHCP-IPv4    | Secondary-IPs       | DHCP Client ID:      | None 💌                  | Max Age: 20 💌          |
| Set Offload     | DNS Servers: | BLANK               | Peer IP:             | NA                      | Hello Time: 2          |
| Set Bridge Info | IP Address:  | 10.26.1.1           | Global IPv6:         | AUTO                    | Forwarding Delay: 15 💌 |
|                 | IP Mask:     | 255.255.255.0       | Link IPv6:           | AUTO                    |                        |
|                 | Gateway IP:  | 10.26.1.3           | IPv6 GW:             | AUTO                    |                        |
|                 | Alias:       |                     | MTU:                 | 1500                    |                        |
|                 | MAC Addr:    | 00:0e:8e:4d:8a:91   | ] TX Q Len           | 0                       |                        |
|                 | Rpt Timer:   | faster (1 s) 🔻      | WiFi Bridge:         | NONE                    |                        |
|                 | Bri          | dge Information     | -                    |                         |                        |
| Services —      | Configured P | Ports Current Port  | N                    |                         |                        |
| HTTP            | vap0         | vap0                | Add                  | Ports                   | $\searrow$             |
| FTP             |              |                     |                      |                         | ]                      |
|                 |              |                     |                      |                         |                        |
|                 |              |                     |                      |                         |                        |
|                 |              |                     |                      |                         |                        |
|                 |              |                     |                      |                         |                        |
|                 |              |                     |                      |                         |                        |
|                 |              |                     |                      |                         |                        |
|                 |              |                     |                      |                         |                        |
|                 | Print \ four | Dotaila             | raha Quea            | Apply                   | Cancel                 |

- A. Assign address of 10.26.1.1 to bridge
- B. Set gateway to 10.26.1.3
- C. Add vap0 to bridge b0
- E. In **Netsmith**, create a virtual router.
- F. Add bridge **b0** to virtual router, click **Apply**
- G. Right click → Modify b0 in the router, and enable DHCP. Create a DHCP pool with time:1200, starting address: 10.26.1.20, ending address: 10.26.1.200. Click Apply, close window. Close Netsmith.
- 3. Your networking in resource 1 would look like:

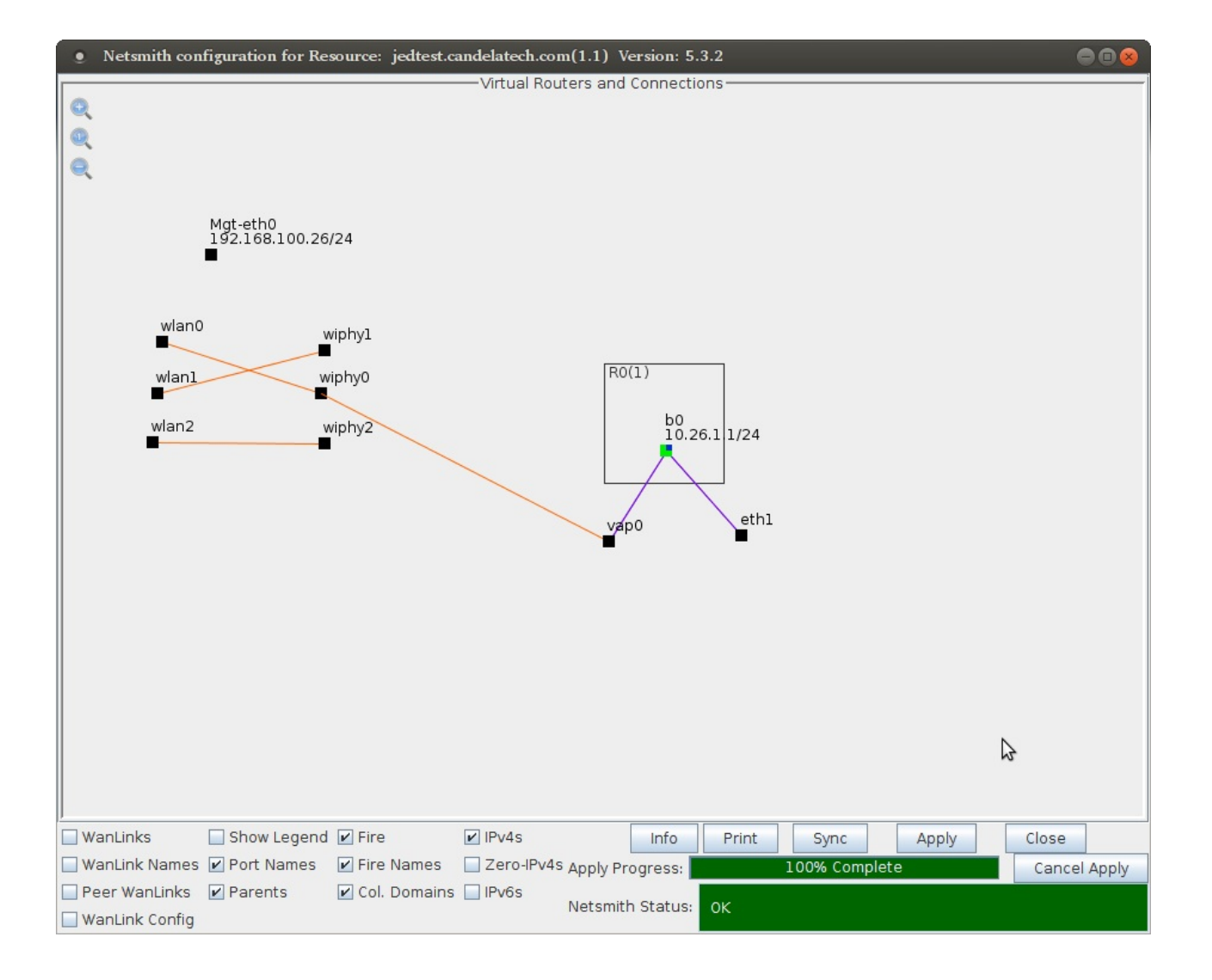

- 4. In **Ports** tab, for resource 2 node:
  - A. Set address and mask of  ${\bf eth1}$  to 0.0.0.0
  - B. Select **wiphy0** and create Virtual Access Point vap1 with:

| • vap1 (kedtest.candelatech | .com) Configure Set                            | tings               |                  |                            |        |  |  |  |  |  |
|-----------------------------|------------------------------------------------|---------------------|------------------|----------------------------|--------|--|--|--|--|--|
|                             |                                                | Port Status Informa | ation            |                            | 1      |  |  |  |  |  |
| N                           | Current: LINK-UP GRO NONE                      |                     |                  |                            |        |  |  |  |  |  |
| \$                          | Driver Info: Port Type: WIFI-AP Parent: wiphy0 |                     |                  |                            |        |  |  |  |  |  |
|                             |                                                | Port Configurabl    | es               |                            | 1      |  |  |  |  |  |
| Standard Configurat         | ion Advanced Co                                | nfiguration Misc Co | onfiguration Cu  | ustom WiFi                 |        |  |  |  |  |  |
| Enable                      |                                                | General In          | terface Settings | 1                          |        |  |  |  |  |  |
| Set IF Down                 | Down                                           | Aux-Mgt             |                  |                            |        |  |  |  |  |  |
| Set MAC                     | DHCP-IPv6                                      | DHCP Release        | DHCP Vendor ID   | : None                     |        |  |  |  |  |  |
| Set IX Q Len                | DHCP-IPv4                                      | Secondary-IPs       | DHCP Client ID:  | None                       |        |  |  |  |  |  |
| Set Offload                 | DNS Servers:                                   | BLANK               | Peer IP:         | NA                         |        |  |  |  |  |  |
|                             | IP Address:                                    | 0.0.0.0             | Global IPv6:     | AUTO                       |        |  |  |  |  |  |
|                             | IP Mask:                                       | 0.0.0.0             | Link IPv6:       | AUTO                       |        |  |  |  |  |  |
|                             | Gateway IP:                                    | 0.0.0.0             | IPv6 GW:         | AUTO                       |        |  |  |  |  |  |
| Services —                  | Alias:                                         |                     | MTU:             | 1500                       |        |  |  |  |  |  |
| HTTP                        | MAC Addr:                                      | 00:0e:8e:88:ba:e9   | TX Q Len         | 1000                       |        |  |  |  |  |  |
| FTP                         | Rpt Timer:                                     | faster (1 s) 🔻      | WiFi Bridge:     | NONE                       |        |  |  |  |  |  |
|                             |                                                | WiF                 | i Settings       |                            |        |  |  |  |  |  |
|                             | SSID: jedte                                    | est                 | AP:              | DEFAULT                    |        |  |  |  |  |  |
| PROMISC                     | Key/Phrase: jedte                              | stl                 | Mode:            | 802.11abqn 💌               |        |  |  |  |  |  |
| TSO Enabled                 | Freq/Channel: 2413                             | 2/1                 | Rate:            | OS Default 💌               |        |  |  |  |  |  |
| UFO Enabled                 | DTIM-Period: 2                                 |                     | Max-STA:         | 2007                       |        |  |  |  |  |  |
| GSO Enabled                 | Beacon: 240                                    |                     |                  | CR & M.                    |        |  |  |  |  |  |
| LRO Enabled                 | WPA WPA2                                       |                     | Disable HT40 🔲 🛛 | Disable HT80 🔲 Disable SGI |        |  |  |  |  |  |
| GRO Enabled                 | Verbose Debug                                  |                     |                  |                            |        |  |  |  |  |  |
|                             | -                                              |                     |                  |                            |        |  |  |  |  |  |
|                             |                                                |                     |                  |                            |        |  |  |  |  |  |
| Print View Details          | Logs Pro                                       | be Display Scar     | Sync             | Apply ОК                   | Cancel |  |  |  |  |  |

- A. channel:  $\boldsymbol{1}$
- B. SSID: jedtest
- c. passphrase: jedtest1
- D. mode:ABGN
- E. IP: 0.0.0.0
- F. Mask: 0.0.0.0
- G. Enable **WPA2**
- н. Click **ОК**

## C. Create bridge b1

|                   |              | Current: LINK-L<br>Driver Info: Port T               | Port Status Inform<br>JP PROBE-ERROR TS<br>Type: Bridge Drive | ation<br>50 GS0 GR0<br>r: bridge(2.3) Bus: N/A | 4                 |       |
|-------------------|--------------|------------------------------------------------------|---------------------------------------------------------------|------------------------------------------------|-------------------|-------|
|                   |              |                                                      | Port Configurabl                                              | les                                            |                   |       |
|                   |              | General In                                           | terface Settings                                              |                                                | Spanning-Tree     |       |
| Set IF Down       | Down         | Aux-Mgt                                              |                                                               |                                                | Aging Time:       | 300   |
| Set MAC           | DHCP-IPv6    | DHCP Release                                         | DHCP Vendor ID:                                               | None                                           | Bridge Priority:  | 32768 |
| Set TX Q Len      | DHCP-IPv4    | Secondary-IPs                                        | DHCP Client ID:                                               | None                                           | Max Age:          | 20    |
| Set MTU           | DNS Servers: | BLANK                                                | Peer IP:                                                      | NA                                             | Hello Time:       | 2     |
| Set Officiad      | IP Address:  | 10.26.1.3                                            | Global IPv6:                                                  | AUTO                                           | Forwarding Delay: | 15    |
| _ Set bridge into | IP Mask:     | 255.255.255.0                                        | Link IPv6:                                                    | AUTO                                           |                   |       |
|                   | Gateway IP:  | 10.26.1.1                                            | IPv6 GW:                                                      | AUTO                                           |                   |       |
|                   | Alias:       |                                                      | MTU:                                                          | 1500                                           |                   |       |
|                   | MAC Addr:    | 00:0e:8e:88:ba:e9                                    | ] TX Q Len                                                    | 0                                              |                   |       |
|                   | Rpt Timer:   | faster (1 s) 🔻                                       | WiFi Bridge:                                                  | NONE                                           | •                 |       |
| - Services        | Brid         | dge Information<br>orts Current Port<br>eth1<br>vap1 | s Add                                                         | ove Ports<br>Ports                             |                   | \$    |

- A. Assign address of 10.26.1.3 to bridge
- B. Add vap1 to bridge b1
- c. and add eth1 to it.
- D. set gateway to 10.26.1.1
- 5. Your networking in resource 2 would look like:

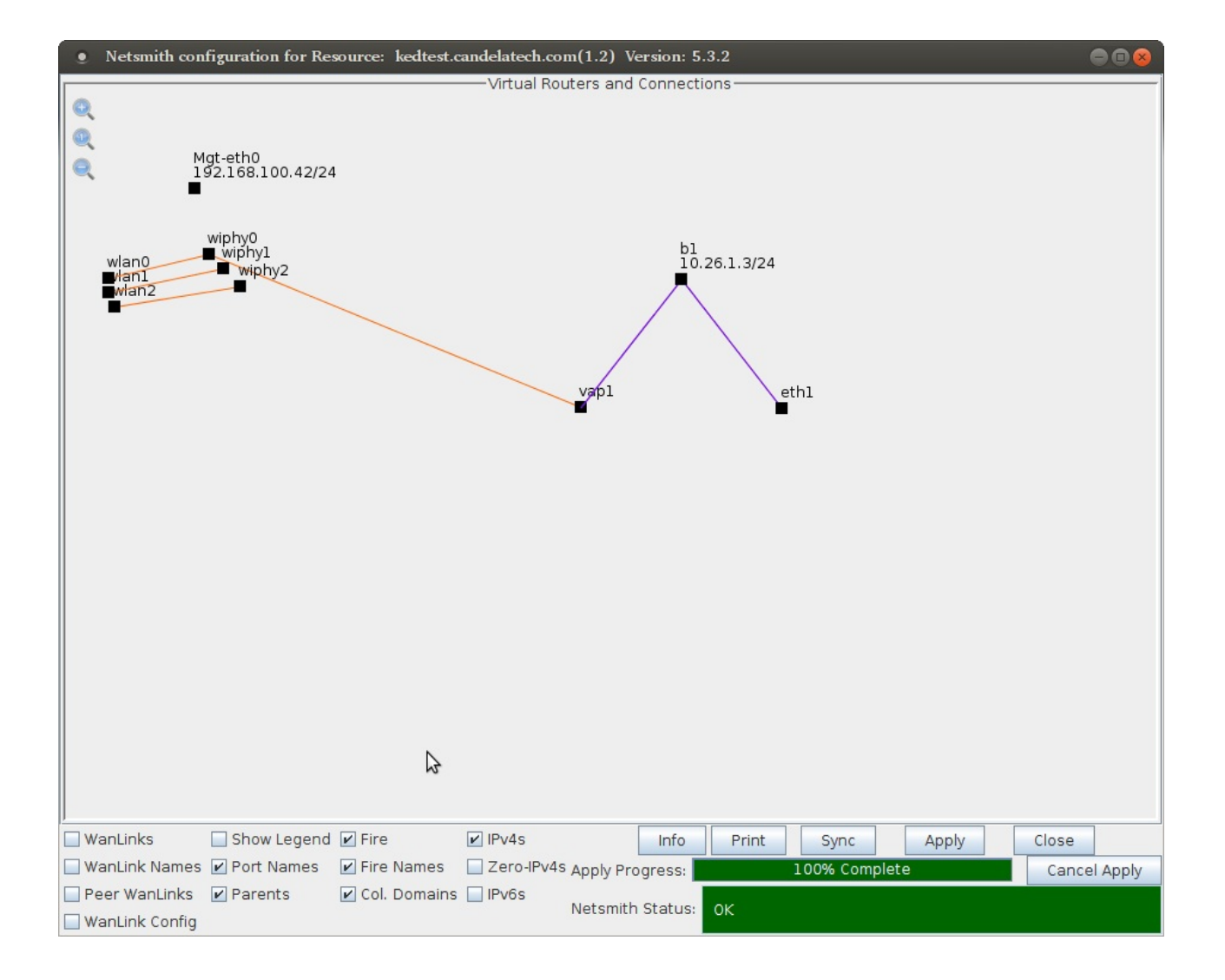

### 6. Your **Ports** tab would show a b0, b1, vap0, vap1 and two eth1 ports like below:

| • LAN   | forge | e Mana | ger Version(5.3.  | 2)    |        |                    |               |          |             |             |              |             |                 |           |          |          |                 |                             |      |
|---------|-------|--------|-------------------|-------|--------|--------------------|---------------|----------|-------------|-------------|--------------|-------------|-----------------|-----------|----------|----------|-----------------|-----------------------------|------|
| Control | Repo  | rting  | Tear-Off Info Plu | igins |        |                    |               |          |             |             |              |             |                 |           |          |          |                 |                             |      |
|         |       |        |                   |       |        |                    |               |          |             |             |              |             |                 |           | Stop All | F        | Restart Manager | Refresh                     | HELP |
| Status  | Lay   | ver-3  | L3 Endps Arma     | geddo | on War | Links Attenuators  | File-IC       | ) Layer- | 4 Test M    | gr Test     | Group R      | esource M   | gr Event L      | og Alerts | Port Mg  | gr Messa | iges            |                             |      |
|         |       |        |                   |       |        | Disp: 192.168.100. | 51:0.0        | Snit     | ff Packets  |             | Clear Cour   | ters        | Reset Port      | Delete    |          |          |                 |                             |      |
|         |       |        |                   |       |        | Rpt Timer: medium  | (8 s)         | •        | Apply       |             | ⊻iew Deta    | ails        | Cr <u>e</u> ate | Modify    | Bato     | h Modify |                 |                             |      |
|         |       |        |                   |       |        |                    |               |          | -All Ethern | et Interfac | es (Ports) f | or all Reso | ources. ——      |           |          |          |                 |                             |      |
| Port    | Pha   | Dowr   | IP                | SEC   | Alias  | MAC                | Parent<br>Dev | bps RX   | bps TX      | RX-Rate     | AP           | Signal      | Noise           | Beacon    | SSID     | Device   | Gateway IP      | IPv6 Addre                  | 255  |
| 1.1.08  |       |        | 10.26.1.1         | 0     | b0     | 00:0e:8e:4d:8a:91  |               | 0        | 0           |             |              |             |                 | 0         |          | b0       | 0.0.0.0         | fe80::20e:8eff:fe4d:8a91/64 | 1    |
| 1.2.08  |       |        | 10.26.1.3         | 0     | bl     | 00:0e:8e:88:ba:e9  |               | 26       | 0           |             |              |             |                 | 0         |          | b1       | 10.26.1.1       | fe80::20e:8eff:fe88:bae9/64 |      |
| 1.1.00  |       |        | 192,168,100,26    | 0     | eth0   | 00:90:0b:29:06:f8  |               | 283,791  | 553,684     | 1 Gbps      |              |             |                 | 0         |          | eth0     | 192.168.100.1   | fe80::290:bff:fe29:6f8/64   |      |
| 1.2.00  |       |        | 192.168.100.42    | 0     | eth0   | 00:90:0b:2f:0a:0e  |               | 16,534   | 250,503     | 1 Gbps      |              |             |                 | 0         |          | eth0     | 192.168.100.1   | fe80::290:bff:fe2f:a0e/64   |      |
| 1.1.01  |       |        | 0.0.0.0           | 0     | eth1   | 00:90:0b:29:06:f9  |               | 0        | 0           | 1 Gbps      |              |             |                 | 0         |          | eth1     | 0.0.0.0         | fe80::290:bff:fe29:6f9/64   |      |
| 1.2.01  |       |        | 0.0.0.0           | 0     | eth1   | 00:90:0b:2f:0a:0f  |               | 36       | 0           | 1 Gbps      |              |             |                 | 0         |          | eth1     | 0.0.0.0         | fe80::290:bff:fe2f:a0f/64   |      |
| 1.1.09  |       |        | 0.0.0.0           | 0     | vap0   | 00:0e:8e:4d:8a:91  | wiphv0        | 0        | 0           | 0 bps       |              | 0 dBm       | -95 dBm         | 0         | iedtest  | vap0     | 0.0.0.0         | fe80::20e:8eff:fe4d:8a91/64 | 4    |
| 1.2.09  |       |        | 0.0.0.0           | 0     | vapl   | 00:0e:8e:88:ba:e9  | wiphv0        | 0        | 39          | 0 bps       |              | 0 dBm       | -95 dBm         | 0         | iedtest  | vapl     | 0.0.0.0         | fe80::20e:8eff:fe88:bae9/64 |      |
| 1.1.02  |       |        | 0.0.0.0           | 0     | wiphy0 | 00:0e:8e:4e:5a:56  |               | 55,386   | 391         | 0 bps       |              |             |                 | 0         | 1        | wiphy0   | 0.0.0.0         | DELETED                     |      |
| 1.2.02  |       |        | 0.0.0.0           | 0     | wiphy0 | 00:0e:8e:43:36:e9  |               | 42.655   | 18          | 0 bps       |              |             |                 | 0         |          | wiphy0   | 0.0.0.0         | DELETED                     |      |
| 1.1.03  |       |        | 0.0.0.0           | 0     | wiphyl | 00:0e:8e:4e:57:91  |               | 0        | 0           | 0 bps       |              |             |                 | 0         |          | wiphyl   | 0.0.0.0         | DELETED                     |      |
| 1.2.03  |       |        | 0.0.0.0           | 0     | wiphy1 | 00:0e:8e:43:3a:62  |               | 0        | 0           | 0 bps       |              |             |                 | 0         |          | wiphy1   | 0.0.0.0         | DELETED                     |      |
| 1.1.04  |       |        | 0.0.0.0           | 0     | wiphy2 | 00:0e:8e:3e:27:5b  |               | 0        | 0           | 0 bps       |              |             |                 | 0         |          | wiphy2   | 0.0.0.0         | DELETED                     |      |
| 1.2.04  |       |        | 0.0.0.0           | 0     | wiphy2 | 00:0e:8e:43:37:63  |               | 0        | 0           | 0 bps       |              |             |                 | 0         |          | wiphy2   | 0.0.0.0         | DELETED                     |      |
| 1.1.05  |       | ~      | 0.0.0.0           | 0     | wlan0  | 00:0e:8e:4e:5a:56  | wiphy0        | 0        | 0           | 0 bps       | Not-Ass      | 0 dBm       | -1 dBm          | 0         |          | wlan0    | 0.0.0.0         | DELETED                     |      |
| 1.2.05  |       | ~      | 0.0.0.0           | 0     | wlan0  | 00:0e:8e:43:36:e9  | wiphv0        | 0        | 0           | 0 bps       | Not-Ass      | 0 dBm       | -1 dBm          | 0         |          | wlan0    | 0.0.0.0         | DELETED                     |      |
| 1.1.06  |       | V      | 0.0.0.0           | 0     | wlanl  | 00:0e:8e:4e:57:91  | wiphy1        | 0        | 0           | 0 bps       | Not-Ass      | 0 dBm       | -1 dBm          | 0         |          | wlan1    | 0.0.0.0         | DELETED                     |      |
| 1.2.06  |       | V      | 0.0.0.0           | 0     | wlan1  | 00:0e:8e:43:3a:62  | wiphv1        | 0        | 0           | 0 bps       | Not-Ass      | 0 dBm       | -1 dBm          | 0         |          | wlan1    | 0.0.0.0         | DELETED                     |      |
| 1.1.07  |       | ~      | 0.0.0.0           | 0     | wlan2  | 00:0e:8e:3e:27:5b  | wiphy2        | 0        | 0           | 0 bps       | Not-Ass      | 0 dBm       | -1 dBm          | 0         |          | wlan2    | 0.0.0.0         | DELETED                     |      |
| 1.2.07  |       | ~      | 0.0.0.0           | 0     | wlan2  | 00:0e:8e:43:37:63  | wiphy2        | 0        | 0           | 0 bps       | Not-Ass      | 0 dBm       | -1 dBm          | 0         |          | wlan2    | 0.0.0.0         | DELETED                     |      |
| 4       |       |        |                   |       |        |                    |               |          | Ш           |             |              |             |                 |           |          |          |                 |                             | Þ    |
|         |       | × 11   |                   | 3     |        |                    |               |          |             |             |              |             |                 |           |          |          |                 |                             |      |

7. Open the Attenuator Motion plugin and configure a scenario. In this scenario, our attenuator is numbered 1.1.14.

| • Atter           | Attenuator Motion Test                 |           |               |        |           |           |      |           |         |       |  |
|-------------------|----------------------------------------|-----------|---------------|--------|-----------|-----------|------|-----------|---------|-------|--|
| Minimum At        | ttenuation: 0.0 (0                     | ddB) 🔻    | 🖌 Loop 🖌 Sh   | ow Eve | nts 🗌 Pa  | use Start | Clo  | se        |         |       |  |
|                   | -AP #1                                 |           | -AP #2        |        |           | -AP #3    | _    |           | -AP #4- |       |  |
| AP:               | 1.1.9 vap0 🔽                           | AP:       | 1.2.9 vapl    | -      | AP:       | NONE      | -    | AP:       | NONE    | -     |  |
| Atten:            | 1.1.14.0 🔽                             | Atten:    | 1.1.14.1      | -      | Atten:    | NONE      | -    | Atten:    | NONE    | -     |  |
| Atten:            | NONE                                   | Atten:    | NONE          | -      | Atten:    | NONE      | -    | Atten:    | NONE    | -     |  |
| Atten:            | NONE                                   | Atten:    | NONE          | -      | Atten:    | NONE      | -    | Atten:    | NONE    | -     |  |
| Atten:            | NONE -                                 | Atten:    | NONE          | -      | Atten:    | NONE      |      | Atten:    | NONE    | -     |  |
| Distance:         | 100 (100) 🗸                            | Distance: | 100 (100)     | -      | Distance: | 100 (100) | ) 🖵  | Distance: | Zero    | (0) 👻 |  |
| Current:          | 3.5                                    | Current:  | 91.5 Current: |        |           | 95.5      | 95.5 |           |         |       |  |
| Start P<br>Curren | Start Position: Zero (0)               |           |               |        |           |           |      |           |         |       |  |
|                   |                                        |           |               |        |           |           |      |           |         |       |  |
| Start<br>0        | Start AP #1 AP #2 Start   0 100 200 30 |           |               |        |           |           |      |           |         |       |  |

- A. Change **Minimum attenuation** to 0.0 because we're doing an over-the-air test. You would set a higher minimum when cabling directly to the client station.
- B. Enable **Loop** if desired.
- C. Specify the first attenuator module wired to manager radio **wiphy0** as AP **#**1.
  - A. AP: **vap0**
  - B. Atten: 1.1.14.0 This indicates attenuator module 1. (Ranges are 0-2 for CT703 and 0-3 CT704 models of programmable attenuators.)
  - c. Distance: 100 (Meters)
- D. Specify the second attenuator module wired to resource 2 radio **wiphy0** as AP #2.
  - A. AP: **vap1**
  - B. Atten: 1.1.14.1 This indicates attenuator module 2. (Ranges are 0-2 for CT703 and 0-3 CT704 models of programmable attenuators.)
  - c. Distance: 100 (Meters)
- E. Configure the remaining settings so that looping does not unecessarily pause
  - A. AP #3 should be at Distance 100.
  - $_{B.}$  AP #4 should be at Distance 0.
  - c. Set Speed to 1m/s
  - D. Set Stop Position to Zero.

F. Click **Start** and a report window will appear. The image below shows repeated looping and pausing, as well as some manual adjustment.

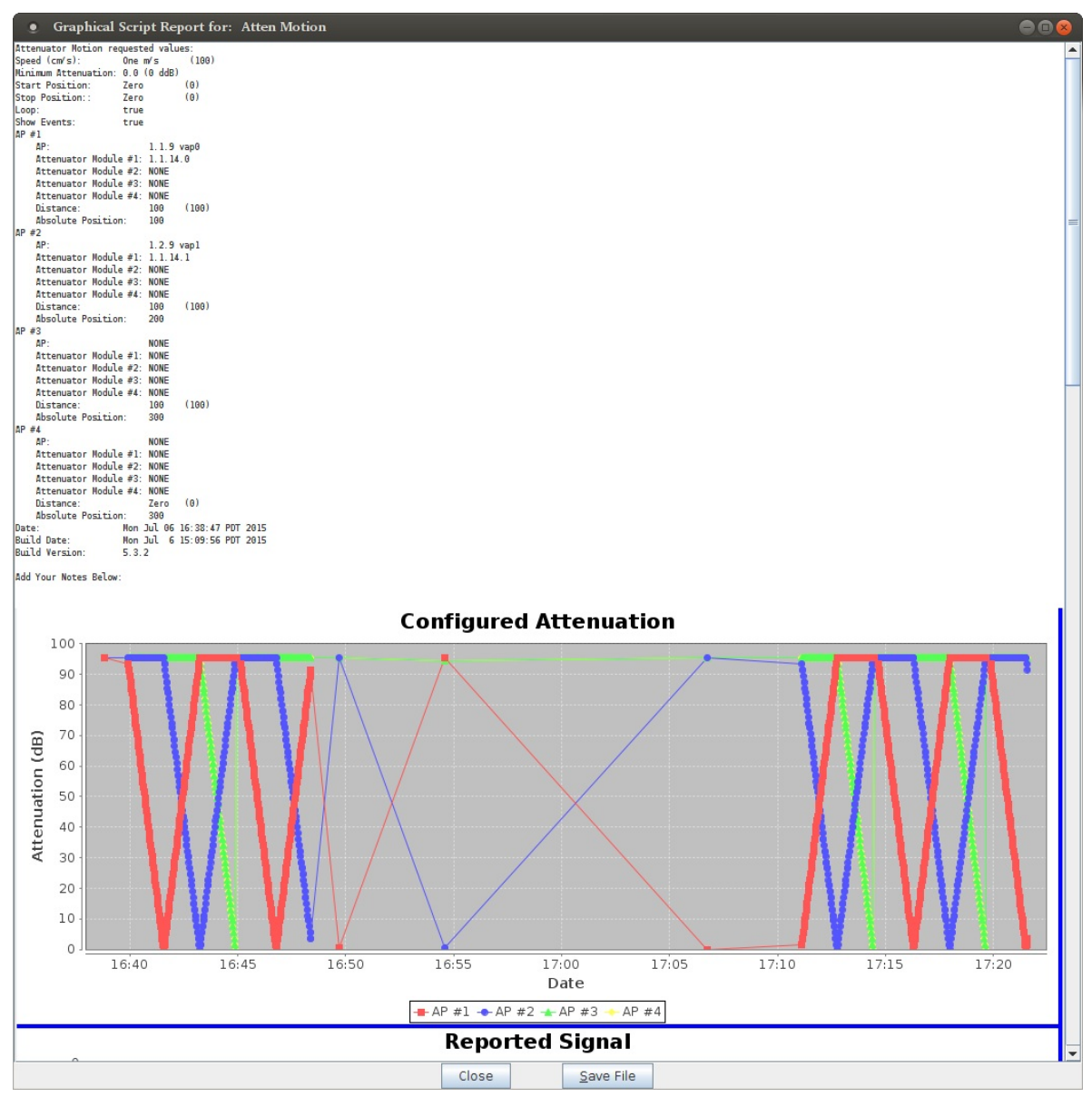

G. Verify station associations. In the picture below, two cell phones are present for the test. They jump between AP ID 1.0 (AP #1) and ID 2.0 (AP #2). In our testing, it does not appear our phones do a good job of jumping to a higher quality AP when the signal to the current AP is weak. But, it will normally associate properly to the 'best' AP when it looses connection to the old AP.

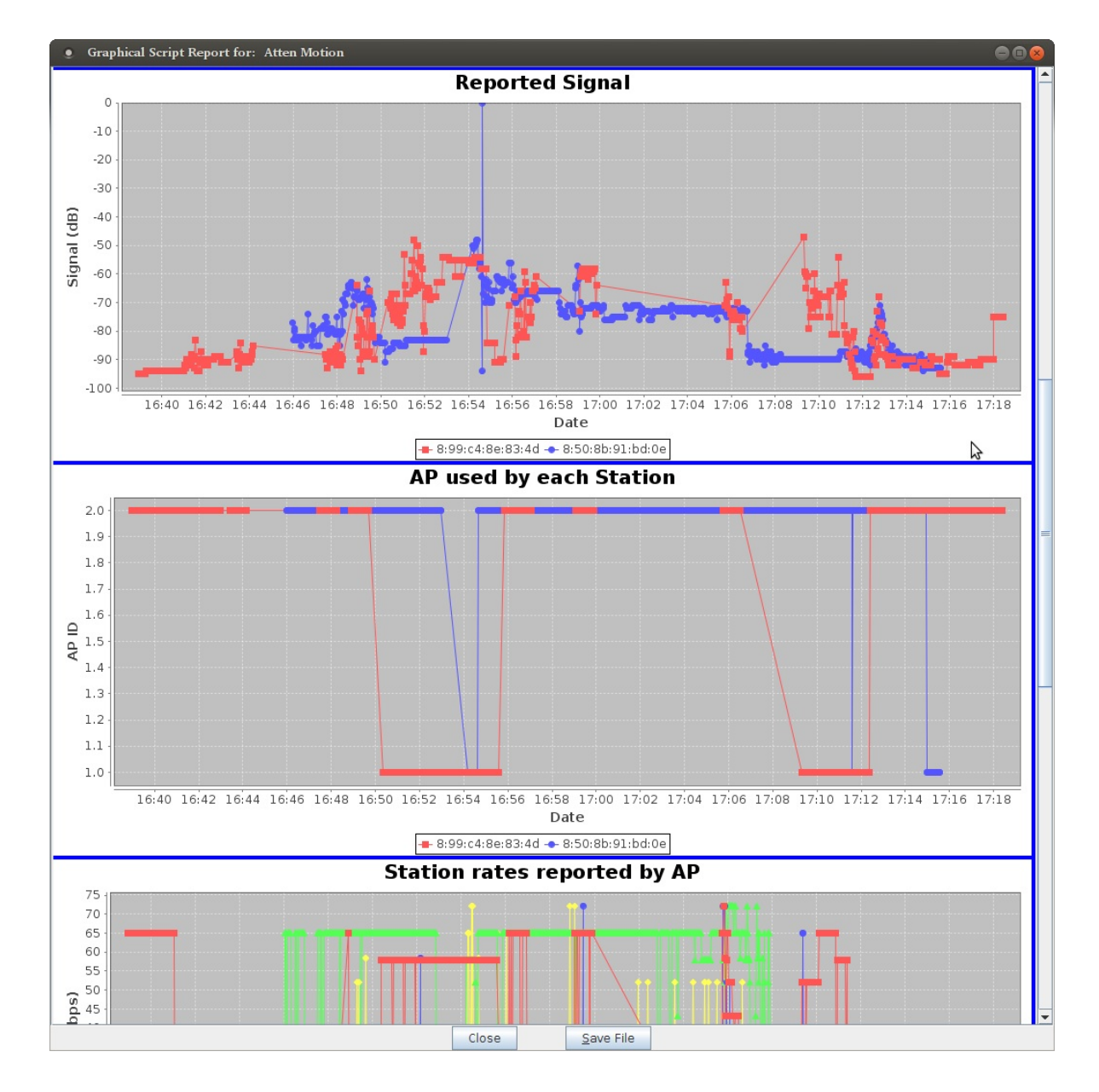

#### A. Click Pause

- B. Drag the position slider to distance 100 to center the station under AP #1.
- c. Check that the phone associates with AP #1.
- D. Disable phone WiFi connection.
- E. Drag the position slider to distance 200 to center the station under AP #2.
- F. Enable phone WiFi connection, and check that phone associates with AP #2.
- H. Run looping test. In graph *Configured Attenuation* above, and the *Station rates reported by AP* graph below, you can see that first cell phone had a difficult time associating to the APs while they were migrating: the reported TX and RX rates for it are zero or very sparse. A steady stream of data (fast ping, iperf download, etc) should be run to or from the phone (DUT) to ensure accurate tx/rx rate reports. That was not done in this scenario.

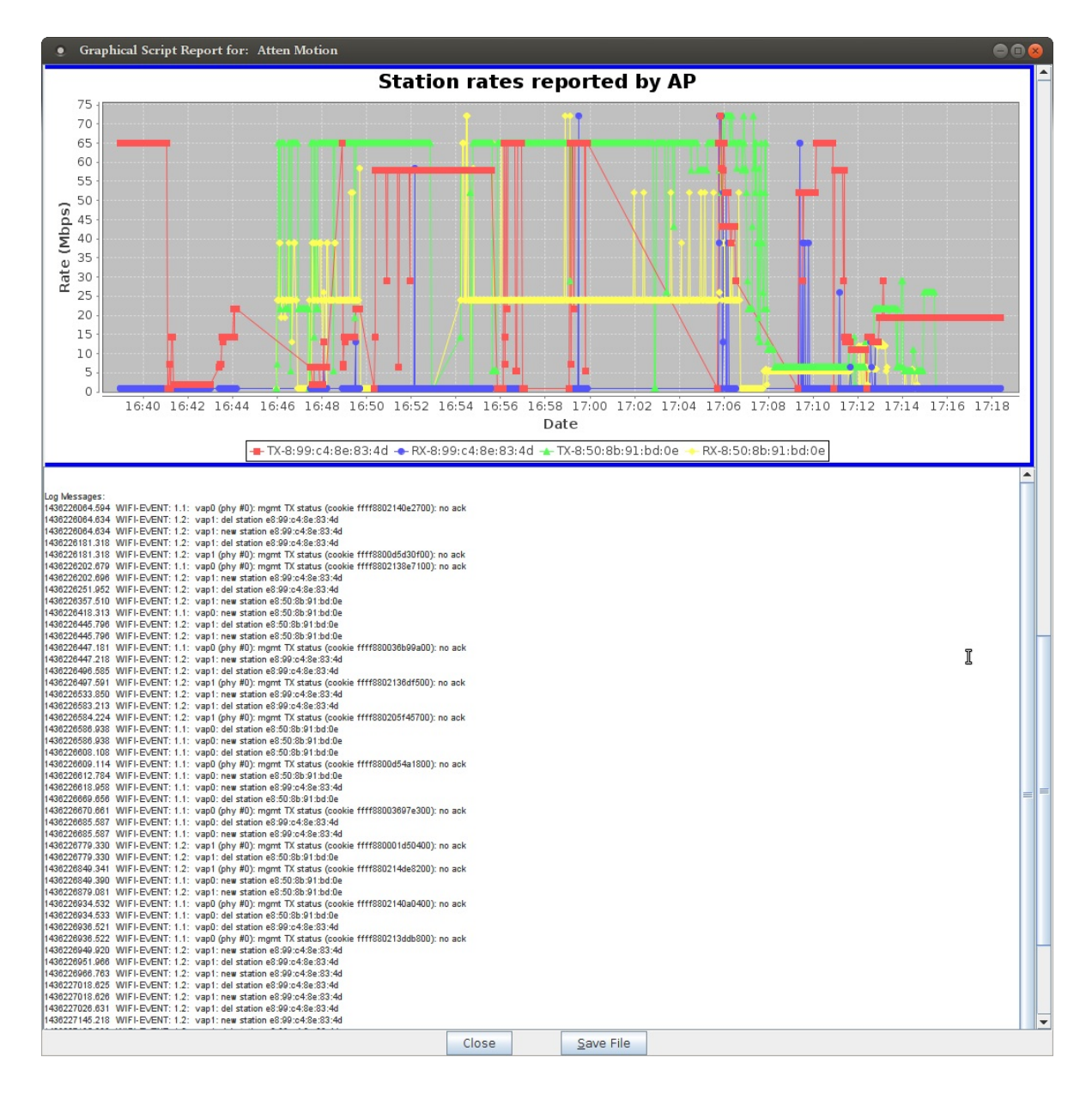

- A. During this test your phone will attempt to roam to anything. In your phone WiFi settings, force the phone to forget your nearby (non-testing) APs. You might have to change the WPA2 passwords kept in your phone WiFi settings for those nearby APs to force them to fail association with APs outside this test.
- B. Uncheck Pause and the test will resume automatic attenuation of each AP.
- c. At Candela Technologies, our testing showed our Android phones were not behaving optimally. Part of the problem is that we were not using isolation chambers, so even the 'out-of-range' APs were visible at around -80db signal level. We concluded that our phones were not smart enough to notice a weak AP and take proactive steps to scan for a better one.

Candela Technologies, Inc., 2417 Main Street, Suite 201, Ferndale, WA 98248, USA www.candelatech.com | sales@candelatech.com | +1.360.380.1618